如果您没有通过任何渠道开通过我司基金账户,请按以下步骤操作。

【绑定富友支付开户流程演示】

先在手机上下载新华基金 App, APP 图标如下

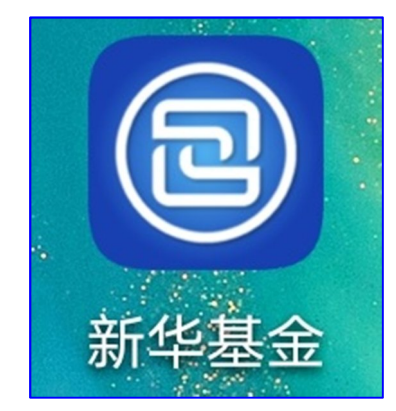

下载安装完毕后,点击手机桌面"新华基金"图标即可进入首页。

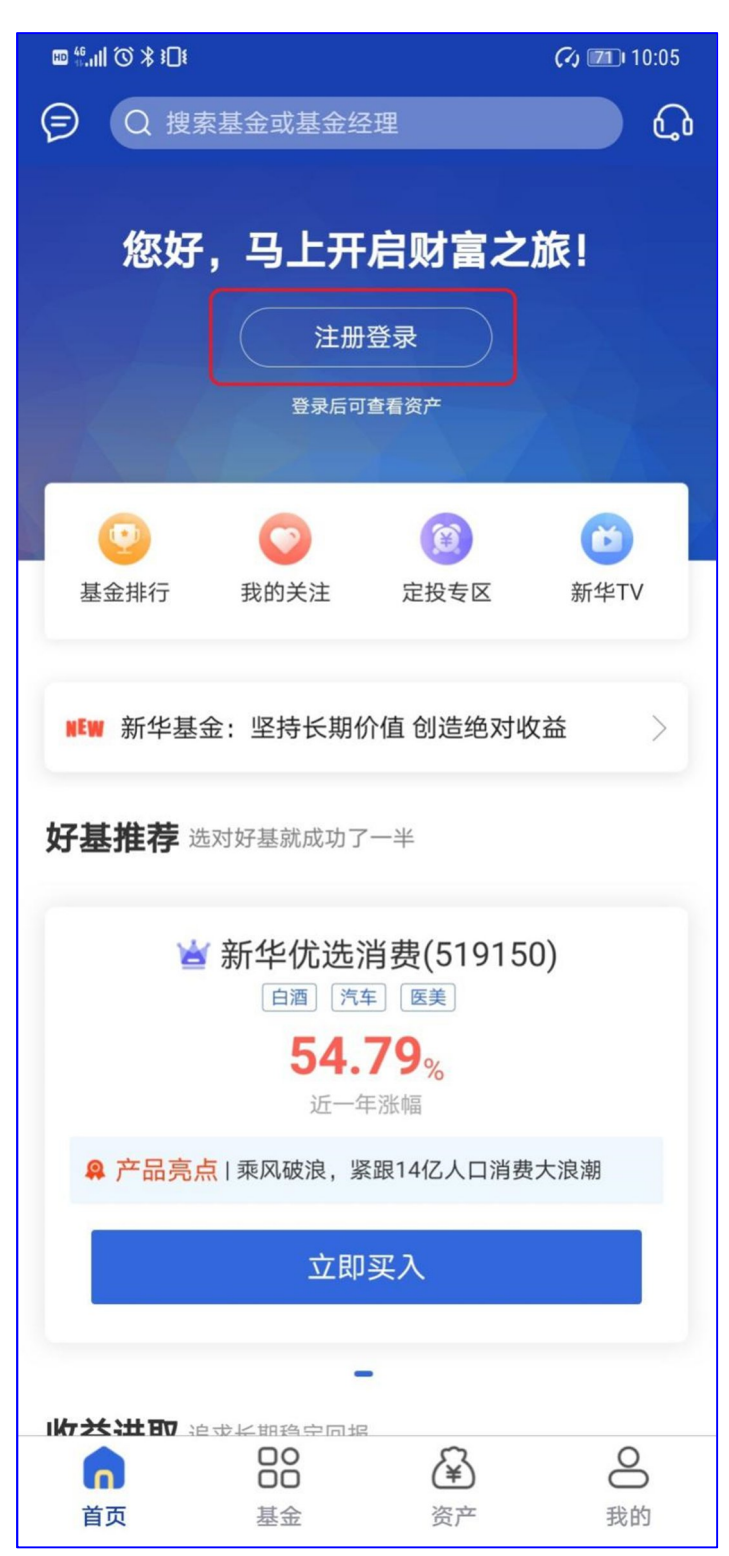

点击"注册登陆",选择"没有账号,去注册"(如下图所示)

| © <sup>46</sup> .ıll ⓒ ≯ 3⊡8                                                                                      | C1 10:06                                               |
|----------------------------------------------------------------------------------------------------|--------------------------------------------------------|
| <                                                                                                    |                                                        |
|                                                                                                    |                                                        |
|                                                                                                    |                                                        |
| 欢迎您的                                                                                                    | 到来                                                     |
| 手机号码或身份证                                                                                                    | >                                                      |
| 登录密码                                                                                                    | >_~<                                                   |
|                                                                                                    | 忘记密码                                                   |
| 登录                                                                                                    |                                                        |
|                                                                                                    | 没有账号,去注册 👂                                             |
| <ul> <li>通过银行、券商、第三方销售机</li> <li>登录可使用证件号码和初始密码</li> <li>号码后六位(如有X请以0代替)</li> <li>电客服热线400-819-8866,转人</li> </ul> | 构购买过产品的客户,首次<br>登录;初始密码为您的证件<br>。若提示账户已锁定,请致<br>工客服处理。 |
|                                                                                                    |                                                        |
|                                                                                                    |                                                        |
|                                                                                                    |                                                        |
|                                                                                                    |                                                        |
|                                                                                                    |                                                        |

## 输入您用于绑定基金账户的"**手机号码"**并点击"下一步"(如下图所示)

| © <sup>46</sup> .ull ⓒ ≯ ፤□፤ | (2) 10:06 |
|------------------------------|-----------|
| ×                            |           |
| <u>注册/登录</u>                 |           |
| 11位手机号码                      |           |
|                              | 下一步       |
| < € 已有账号,去登录                 |           |
|                              |           |
|                              |           |
|                              |           |
|                              |           |
|                              |           |
|                              |           |
|                              |           |
|                              |           |
|                              |           |
|                              |           |
|                              |           |

## 按提示输入"图形验证码",再点击"确定"(如下图所示)

| © <sup>46</sup> ,ıll (◯ ≵ ≩□€                                                                                                    | (1) 10:06          |
|----------------------------------------------------------------------------------------------------|--------------------|
| ×                                                                                                    |                    |
| <b>注册/登录</b>                                                                                                    |                    |
| 1898                                                                                                    | 8                  |
| 请输入图形验证                                                                                                    | E码                 |
| ▲ 日本                                                                                                    | 5R42               |
| 取消                                                                                                    | 确定                 |
|                                                                                                    |                    |
| 88                                                                                                    | $\bigtriangledown$ |
| $\begin{bmatrix} 1 \\ Q \end{bmatrix} \begin{bmatrix} 2 \\ W \end{bmatrix} \begin{bmatrix} 3 \\ E \end{bmatrix} \begin{bmatrix} 4 \\ R \end{bmatrix} \begin{bmatrix} 5 \\ T \end{bmatrix} \begin{bmatrix} 6 \\ Y \end{bmatrix}$ | 7 8 9 0<br>U I O P |
| A S D F G H                                                                                                    | A J K L            |
|                                                                                                    | B N M              |
| ?123 中/英 ┆,                                                                                                    | ? ③ 换行             |

输入收到的"短信验证码",再点击"下一步"(如下图所示)

| 09:43                                 | •••• 4G 🔳, |
|---------------------------------------|------------|
| <                                     |            |
| 输入短信验证码<br><sup>验证码短信已发送至189***</sup> |            |
| 请输入短信验证码                              |            |
| 剩余 56 秒                               |            |
|                                       |            |
| 下一步                                   |            |
|                                       |            |
|                                       |            |
|                                       |            |
|                                       |            |
|                                       |            |
|                                       |            |
|                                       |            |
|                                       |            |

查阅"相关协议"后设置 App 登录密码,密码要求是"8--20 位数字 + 字母 组合"(如下图所示)

| 09:43                     | <b>, ,     4</b> G 🔳 |
|---------------------------|----------------------|
| <                         |                      |
| 设置登录密码<br>8-20位数字和字母的登录密码 |                      |
| 8-20位数字和字母的登录密码           | ~~~                  |
| 请重新输入登录密码                 | >_~                  |
| ○ 我已阅读并同意 相关协议            |                      |
|                           |                      |
| 完成                        |                      |
|                           |                      |
|                           |                      |
|                           |                      |
|                           |                      |
|                           |                      |
|                           |                      |
|                           |                      |
|                           | _                    |

注册成功后,点击右下角"我的",进入页面后点击"实名认证",开始关联您的身份、账户信息(如下图所示)

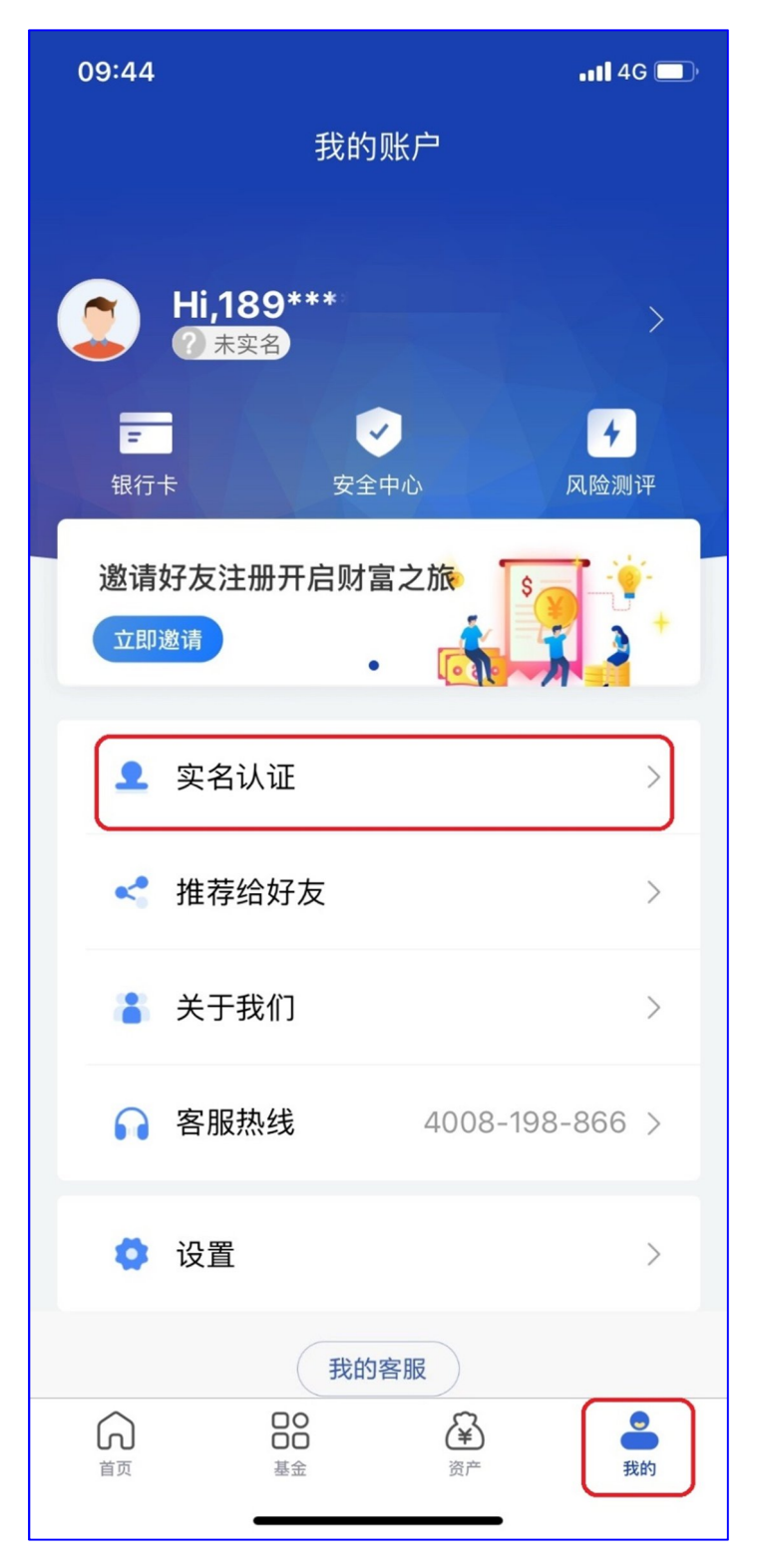

点击红框中相机图标,上传身份证正反两面,可以上传手机里的证件照片,也可

以直接对证件拍照(如下图所示)

| 09:44             |                         |                                                                                 | •11 4G 🔲       |
|-------------------|-------------------------|---------------------------------------------------------------------------------|----------------|
| <                 | 开户                      | 2                                                                               |                |
|                   | 上传身份证(                  |                                                                                 |                |
|                   | 下一                      | 步                                                                               |                |
| 温馨提示: 發<br>请前往柜台7 | ≝议优先使用手机<br>开户。<br>ひ框缺失 | 关联已开户<br>相机拍摄,<br>、<br>、<br>、<br>、<br>、<br>、<br>、<br>、<br>、<br>、<br>、<br>、<br>、 | 的其他证件<br>非税收居民 |

## 仔细核对您的身份信息后点击"下一步"(如下图所示)

| 09:47    |                           | • <b>•••</b> • 4G       |
|----------|---------------------------|-------------------------|
| <        | 信息确                       | 认                       |
| (人像      |                           | (国徽面)<br>(国徽面)<br>(国徽面) |
| 请核对您的身   | 份信息                       |                         |
| 姓名       |                           | 0                       |
| 证件类型     |                           | 身份证                     |
| 证件号码     |                           |                         |
| 出生日期     |                           |                         |
| 证件有效期    |                           |                         |
| ● 请仔细核对你 | 环的身份信息,信息<br>下 <i>一</i> 圴 | 错误将导致认证无法通过             |
|          |                           |                         |

点击"**支持银行**",选择您需要绑定的银行卡并输入对应卡号(选择时银行名称 后面带有"富友支付"字样),再依次填入"银行预留手机号"、"短信验证码"。 点击下方蓝色小字"相关协议"进行阅读,完成阅读后在"我已阅读并同意"前 方进行点击勾选,再点击"下一步"(如下图所示)

| ⊠ ╬,ıll (\$) \$ }□{                                            | <i>(</i> ) <u>(</u> ) <u>(</u> ) (11:19 |
|----------------------------------------------------------------|-----------------------------------------|
| く 添加银行卡                                                        |                                         |
| 持卡人:                                                           |                                         |
| 银行卡 请输入银行卡卡号                                                   | 0                                       |
| <b>正商银行</b><br>限额:单笔1万元,单日5万元,单月10万元                           | 支持银行                                    |
| 银行预留手机 请输入银行预留手机号                                              |                                         |
| 短信验证码 请输入验证码                                                   | 获取验证码                                   |
| 我已阅读并同意相关协议                                                    |                                         |
| 下一步                                                            |                                         |
| <ul> <li>请使用您本人的一类储蓄卡,不支持信用卡</li> <li>同一银行只能绑定一张银行卡</li> </ul> |                                         |
|                                                                |                                         |
|                                                                |                                         |
|                                                                |                                         |
|                                                                |                                         |
|                                                                |                                         |
|                                                                |                                         |

## 根据栏目要求填入相关信息,带\*号栏目是必填项(如下图所示)

| 09:52                       | <b>.11 </b> 4G 🔲 |
|-----------------------------|------------------|
| <b>〈</b> 开/                 | <b>∸</b>         |
| ☆ 为了进一步规范投资者适当性<br>需补充以下信息: | 管理、维护投资者合法权益,    |
| 基本信息                        |                  |
| 性别*                         |                  |
| 国家或地区*                      | 中国               |
| 生日*                         |                  |
| 职业类型*                       | 请选择职业类型 >        |
| 学历*                         | 请选择学历 >          |
| 年收入*                        | 请选择年收入 >         |
| 证件有效期*                      |                  |
| 居住城市*                       | 重庆市 >            |
| 详细地址*                       | 0                |
| 固定电话 区号 -                   | 请输入电话号码          |
| 电子邮箱* 请输入电子邮                | 箱                |
| 邮政编码* 请输入邮政编                | 码<br>            |
|                             |                  |
| 实际控制人*                      | 0                |
| 实际受益人*                      | ٥                |
| 税收居民身份*                     | 仅为中国税收居民 >       |
| 不良诚信记录*                     | 请选择 >            |
|                             |                  |
| <b>–</b> न                  | 步                |
|                             |                  |

开户信息填写完成后点击"**下一步**",对弹出的提示内容进行阅读确认(如下图

所示)

| 09:54                  | 1                                            | al                                               | 4G 🔲    |
|------------------------|----------------------------------------------|--------------------------------------------------|---------|
| <                      | Ŧ                                            | 千户                                               |         |
| 子历"                    |                                              | 人专                                               | /本科 >   |
| 年收入*                   | ¢                                            | 10万~                                             | 20万 〉   |
| 证件有刻                   | 汝期*                                          | 202                                              | 5-07-20 |
| 居住城市                   | <b>节</b> *                                   | <b>重</b>                                         | 底市 >    |
| 详细 <sup>批</sup><br>固定电 | 本人提供的信息<br>知晓并确认若提(<br>准确、不完整, 2<br>律责任 基金销( | 真实、准确、完整,<br>共的信息不真实、不<br>本人应该依法承担法<br>售机构将不承扫由此 | 8       |
| 电子曲                    | 导致的关于适当<br>果,且有权拒绝                           | 生不匹配的任何后<br>销售产品或提供服                             | 0       |
| 邮政编                    | 务。<br>本人已知晓并确ì<br>要变化、可能影                    | 人提供的信息发生重<br>响投资者分类的,应                           | 8       |
| 实际控                    | 当及时更新开告                                      | 山基金销售机构。                                         | 8       |
| 实际受                    | 取消                                           | 确定                                               | 8       |
| 税收居[                   | 民身份*                                         | 仅为中国税收                                           | (居民 )   |
| 不良诚(                   | 言记录*                                         |                                                  | 无 〉     |
|                        | ٦                                            | —步                                               |         |
|                        |                                              |                                                  |         |

设置基金交易时使用的交易密码, 密码规则为 "6--8 位数字 + 字母组合" (如

下图所示)

| 09:54 | •n1 4          | .G 🔲 '  |
|-------|----------------|---------|
| <     | 设置交易密码         |         |
| 新交易密码 | 6-8位数字和字母的交易密码 | $\succ$ |
| 确认新密码 | 6-8位数字和字母的交易密码 | $\succ$ |
|       |                |         |
|       |                |         |
|       |                |         |
|       |                |         |
|       |                |         |
|       |                |         |
|       |                |         |
|       |                |         |
|       |                |         |
|       |                |         |
|       |                |         |
|       |                |         |
|       |                |         |

交易密码设置完成后系统会提示您"开户成功",再根据提示进行风险测评后,

您就可以开始买基金啦!(如下图所示)

| 09:54 |                                               | •••• 4G |
|-------|-----------------------------------------------|---------|
|       | 开户                                            |         |
|       | (ごう)<br>一日日日日日日日日日日日日日日日日日日日日日日日日日日日日日日日日日日日日 |         |
|       | 风险测评                                          |         |
|       | 暂不测评                                          |         |
|       |                                               |         |